# 受講者へ案内する メール配信のルール設定

# 修了が必要なコース(=必須コース)に対し、メール配信のルールを設定できます。 例: ①必須で設定したコースの受講期間開始日に、受講開始依頼メールを予約する ②必須で設定したコースが終了日〇日前に修了していない人を抽出して アナウンスするメールを予約する

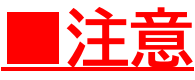

**組織別 もしくは コース・クラス別のメール配信ルール設定となります。** ※個人別のルール設定や、氏名やユーザ属性・ロール・ランク・属性などでの絞り込みは使用できません。

メール配信のルール設定 ····<u>P.1</u> メール配信のルール設定(置換文字) ···<u>P.5</u> 廃講コースについて ···<u>P.7</u>

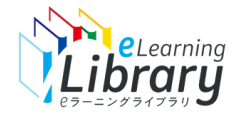

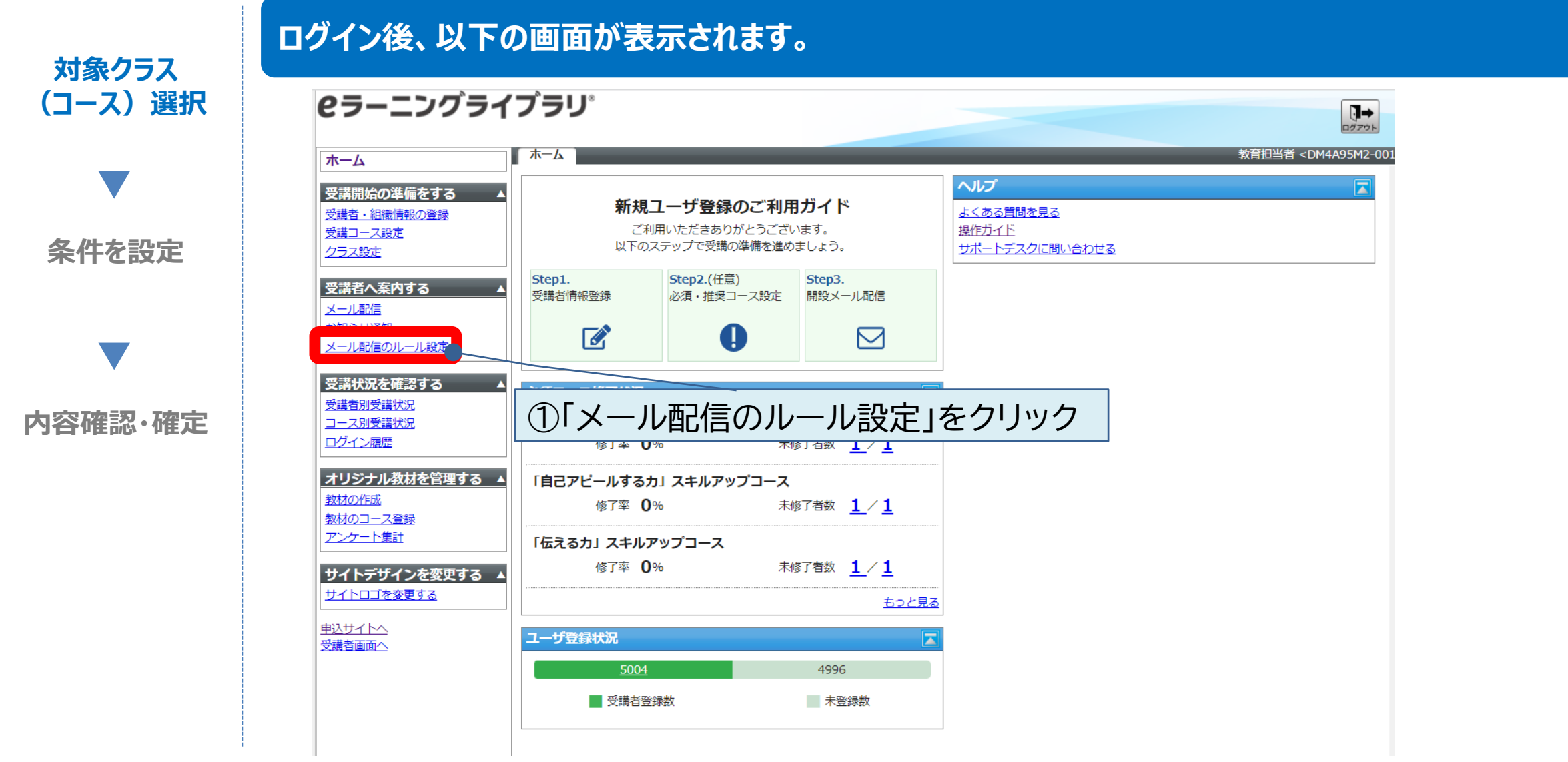

※設定された内容によって画面イメージ・構成は異なります。

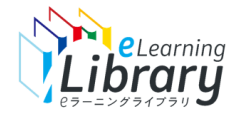

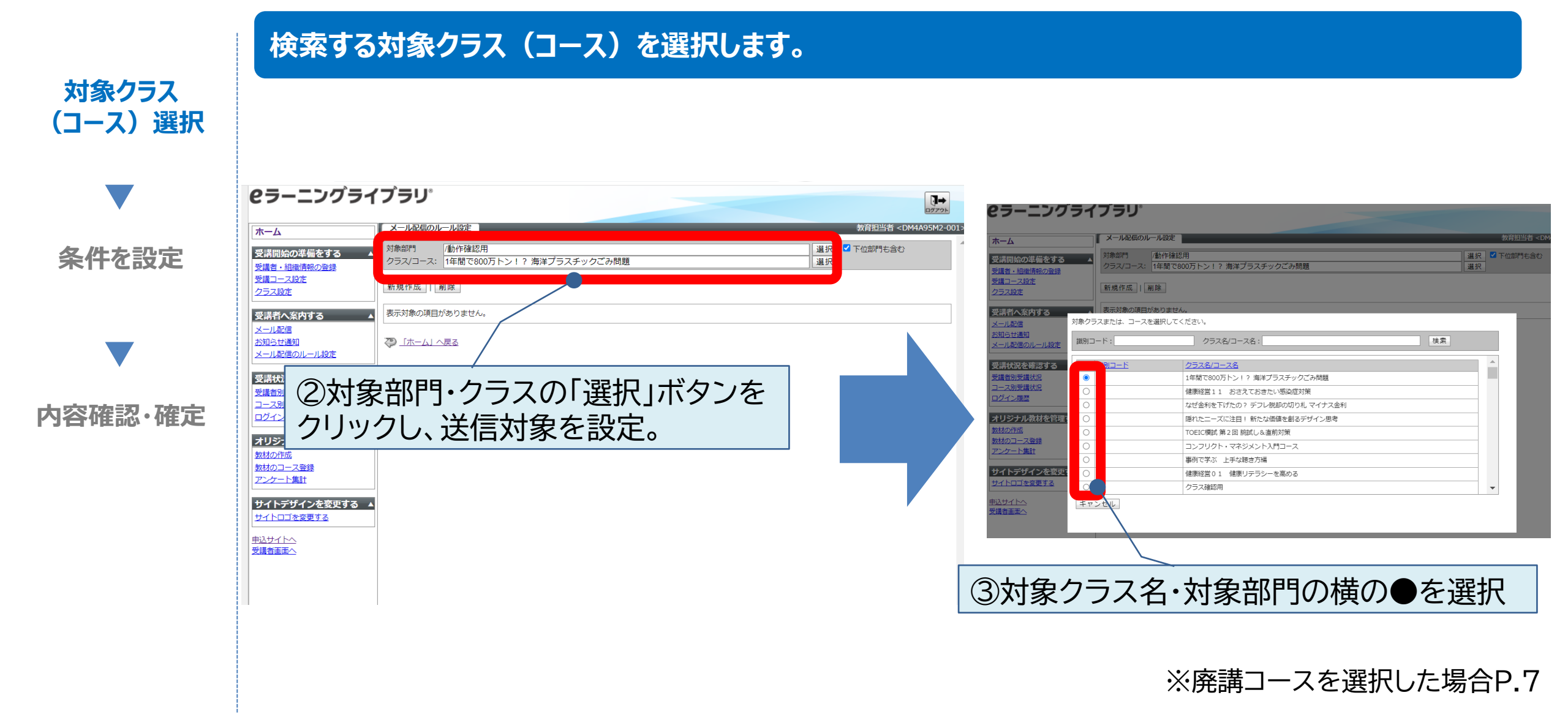

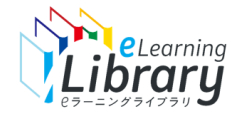

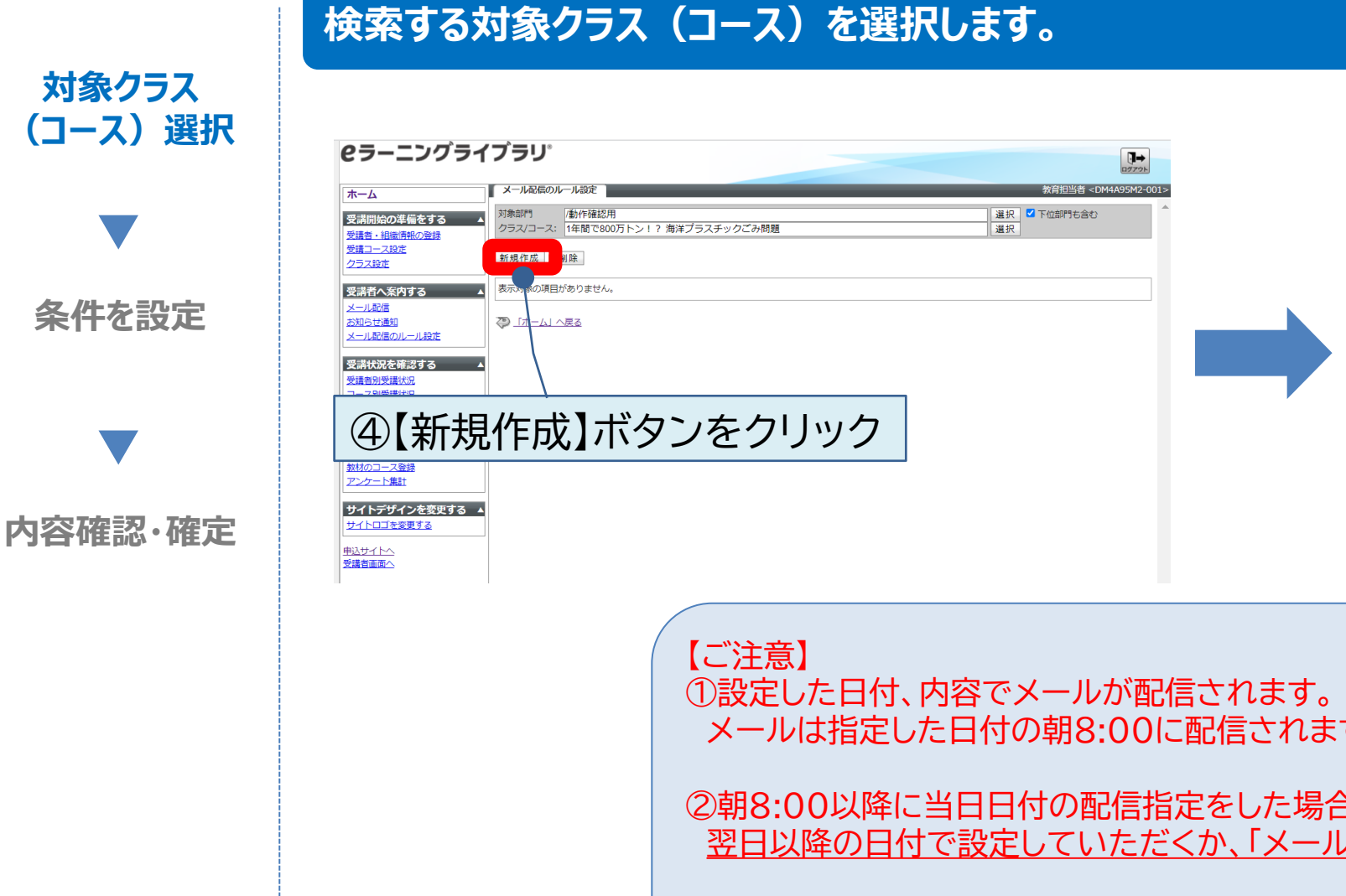

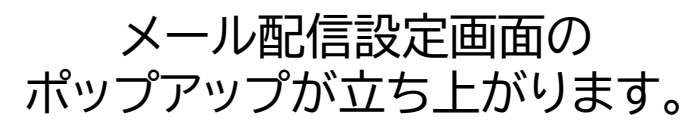

|         | AMSIT                 |                                                                      |   |
|---------|-----------------------|----------------------------------------------------------------------|---|
|         | AMS詳細                 |                                                                      |   |
| ्र<br>व | 各項目を変要後に「確認」ボ<br>ださい。 | タンをクリックしてください。 メッセージ本文で利用できる基換文字列は <u>「貫換文字列一覧」</u> に記載されているものを利用してく | Î |
|         | シナリオ名                 |                                                                      |   |
|         | 有効/無効                 | <b>雨効 ✔</b>                                                          |   |
|         | タイミング                 | 日付指定 🗸                                                               |   |
| 22      | 対象者(受講登録)             | <ul> <li>● 受護監督済みのユーゼ</li> <li>○ 受護監督済みのうち受護期留内のユーザ</li> </ul>       |   |
| ·3      | 対象者 (利用停止ユーザ)         | <ul> <li>● 利用停止ユーザを除外</li> <li>○ 利用停止ユーザを含める</li> </ul>              |   |
|         | 進捗                    | 条件なし ¥                                                               |   |
|         | 対象部門                  | /DXマネ技技<br>(下位部門も含む)                                                 |   |
| ¢1      | クラス名                  | これだけはおさえておきたい『仕事の覚え方』 基本コース                                          |   |
|         | コース名                  | (クラス内金コース) 🖌                                                         |   |
|         | 章/単元名                 | (全単元) ~                                                              |   |
| 亥       | アクション                 | ◎ 受護者にメール送信                                                          |   |
| 2       | メッセージタイトル             |                                                                      |   |
|         | 差出人名義                 |                                                                      |   |
|         | 差出人アドレス               |                                                                      |   |
|         | メッセージ本文               |                                                                      | • |

メールは指定した日付の朝8:00に配信されます。※時間指定はできません。

②朝8:00以降に当日日付の配信指定をした場合、メールは配信されません。 翌日以降の日付で設定していただくか、「メール配信」メニューにて即時配信を行ってください。

③1つのルール設定で配信されるのは、1ユーザIDに対し1回のみです。

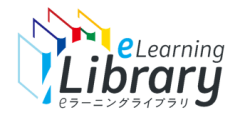

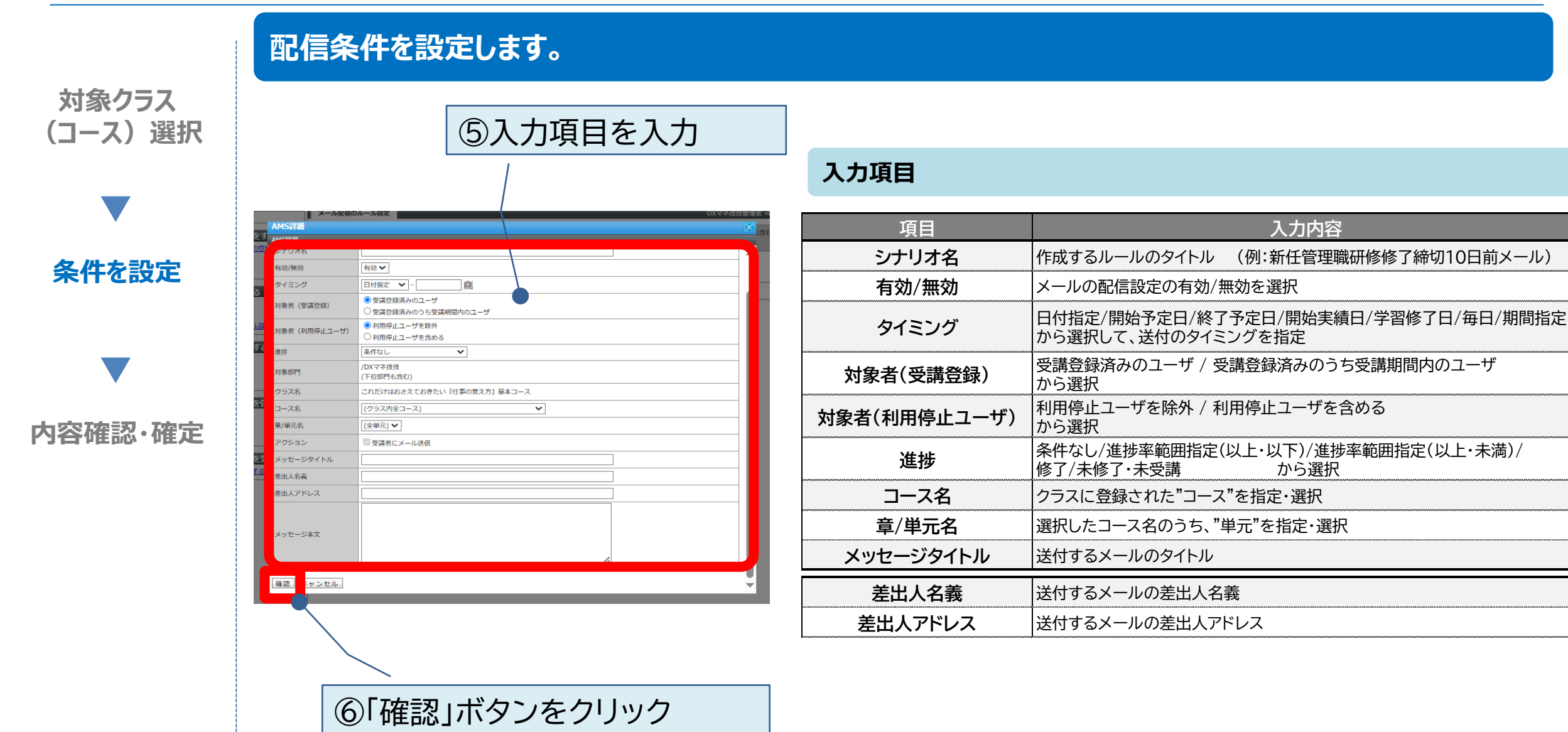

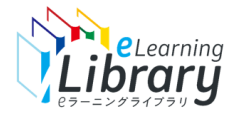

## メール配信のルール設定(置換文字)

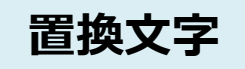

## 次の置換文字を利用できます。

| 置換文字列                      | 表示データ     | 例                |
|----------------------------|-----------|------------------|
| \$USER_ID\$                | ユーザID     | test_user01      |
| \$USER_NAME\$              | 受講者名      | テストユーザ01         |
| \$USER_PASSWORD\$          | パスワード     | password         |
| \$USER_E_MAIL\$            | メールアドレス   | support@study.jp |
| \$USER_COURSE_START_DATE\$ | クラスの開始予定日 | 2019/01/01       |
| \$USER_COURSE_END_DATE\$   | クラスの終了予定日 | 2019/12/31       |
| \$AMS_CLASS\$              | クラス名      | 新人研修クラス          |
| \$AMS_SUBJECT\$            | コース名      | ビジネスマナー入門        |
| \$AMS_CHAPTER\$            | 章名        | 第一章              |
| \$AMS_UNIT\$               | 単元名       | 確認テスト            |
| \$USER_RATE\$              | 進捗率       | 70               |
| \$AMS_RATE\$               | 進捗条件      | 60%以上·80%以下      |
| \$AMS_DATE\$               | メール送信日    | 2009/01/01       |
| \$USER_LAST_DATE\$         | 前回学習日     | 2019/03/01       |
| \$USER_PASS_DATE\$         | 修了日       | 2019/02/28       |

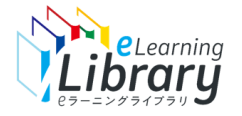

内容を確認して、確定します。

#### 対象クラス (コース) 選択

条件を設定

内容確認·確定

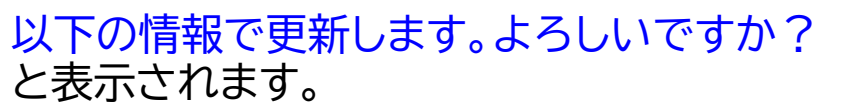

| TI-SPHINA |                                                                                                    |          |
|-----------|----------------------------------------------------------------------------------------------------|----------|
| コース名      | (クラス内全コース)                                                                                                    | <b>^</b> |
| 章/単元名     | (全単元)                                                                                                    |          |
| アクション     | ◎ 受講者にメール送信                                                                                                    |          |
| メッセージタイトル | 【コンプライアンス研修】eラーニング受講締め切りまでもうすぐ!                                                                                                    |          |
| 差出人名義     | 人事卻研修                                                                                                    |          |
| 差出人アドレス   | jinji_kensyu@jmam.co.jp                                                                                                    |          |
| メッセージ本文   | <ul> <li>\$USER_NAME\$様</li> <li>eラーニングライブラリの学習は撮調に進んでいますか?</li> <li>先日ご案内しました必須受賞コース「●●コース」の受賞期限は○月○日です。</li> <li>まだ修了していない方は、必ず期限までに修了ください。</li> <li>【受講サイトの1D・J(スワードについて】</li> <li>受講サイトの1D・J(スワードにての)</li> <li>受講サイトの1D・J(スワードにす形の通りです。</li> <li>URL: https://jnam.study.jp/pv/</li> <li>ログインID: \$USER_NASSWORD\$</li> <li>※ID、J(スワードは大文学・J)文字の区別があるので、空白スペースがないことを確認のうえ、</li> <li>コピー&amp;貼り付けしてください</li> </ul> |          |
|           | 受講者マニュアル(字宮方派):<br>https://www.jmam.co.jp/hrm/elearning_lib/users_manual/jyukousya.html<br>なお、既に修了した方は、ぜひ興味のあるコースに取り組んでみてください。<br>気になるテーマについて、「キーワード検索」を使って探すこともできます。<br>さらなるスキルアップにご活用ください。<br>人事部 **                                                                                                    |          |

### 以下の情報で保存しました。 と表示され、完了です。

|    | AMS詳細         |                                                                                                  | X |  |
|----|---------------|--------------------------------------------------------------------------------------------------|---|--|
|    | AMS詳細         |                                                                                                  |   |  |
|    | 以下の情報で保存しました。 |                                                                                                  |   |  |
| 97 | シナリオ名         | コンプライアンス研修未修了者への案内                                                                               |   |  |
| ත  | 有効/無効         | 有効                                                                                               |   |  |
|    | タイミング         | 日付指定 - 2025/05/30                                                                                |   |  |
|    | 対象者 (受講登録)    | 受講登録済みのユーザ                                                                                       |   |  |
| 省  | 対象者(利用停止ユーザ)  | 利用停止ユーザを除外                                                                                       |   |  |
|    | 進捗            | 条件なし                                                                                             |   |  |
|    | 対象部門          | /DXマネ技技<br>(下位部門も含む)                                                                             |   |  |
| 莈  | クラス名          | これだけはおさえておきたい『仕事の覚え方』基本コース                                                                       |   |  |
| 2  | コース名          | (クラス内全コース)                                                                                       |   |  |
|    | 章/単元名         | (全単元)                                                                                            |   |  |
|    | アクション         | ☑ 受講者にメール送信                                                                                      |   |  |
|    | メッセージタイトル     | 【コンプライアンス研修】eラーニング受講締め切りまでもうすぐ!                                                                  |   |  |
|    | 差出人名義         | 人事部研修                                                                                            |   |  |
|    | 差出人アドレス       | jinji_kensyu@jmam.co.jp                                                                          |   |  |
|    |               | \$USER_NAME\$様                                                                                   |   |  |
|    |               | eラーニングライブラリの学習は順調に進んでいますか?<br>先日ご案内しました必須受講コース「●●コース」の受講期限は○月○日です。<br>まだ修了していない方は、必ず期限までに修了ください。 |   |  |
|    |               | 【受講サイトのID・バスワードについて】<br>受講サイトのIRL、ID、パスワードは下記の通りです。                                              | - |  |

⑦「設定」ボタンをクリック

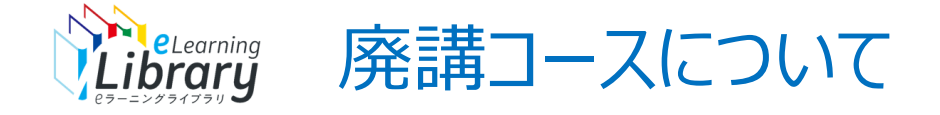

#### 廃講コースについてルールを設定しようとするとメッセージが表示されますが、設定は可能です。

#### 「メール配信のルール設定」画面

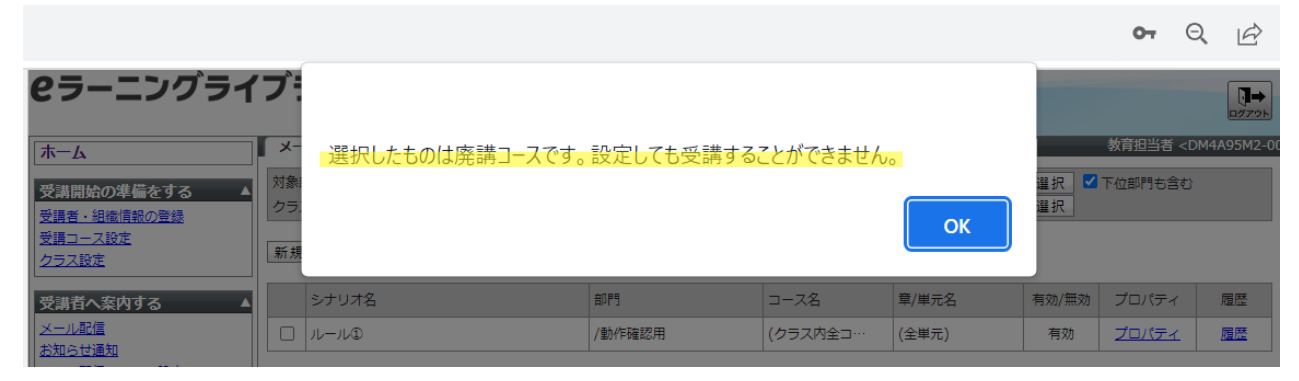

#### ルール設定後の「プロパティ」(AWS詳細)画面

|           |                | メール配信のノ                | レール設定                                                              |          | 教育   | 钼当者 <c< th=""></c<> |
|-----------|----------------|------------------------|--------------------------------------------------------------------|----------|------|---------------------|
| をす<br>の登録 | ର ▲<br>        | 対象部門<br>クラス/コース:       | /動作確認用<br>【2023/09/05廃調】(売調受調中 9/5登録 9/5廃調                         | 選択<br>選択 | ☑ 下位 | 部門も含む               |
|           | AMS詳細          | <u>₽</u> £ ‡8 /⁄∓ 50 I | all fe                                                             |          |      |                     |
| -a        | AMS詳細          |                        |                                                                    |          |      | r d                 |
|           | 各項目を変!<br>ださい。 | 更後に「確認」ボタ              | ₽ンをクリックしてください。 メッセージ本文で利用できる置換文字列は <u>「置換文字列一覧」</u> に記載されている₹<br>■ | うのを利用    | してく  | Ê                   |
| ル設:       | 連択したも          | のは発調コースです              | 。設たしても文講者は文講りることかできません。                                            |          |      | 100                 |
| する        | シナリオ名          | 1                      | ルールシ                                                               |          |      | 100                 |
|           | 有効/無効          |                        | 無効 🗸                                                               |          |      | 100                 |
|           | タイミング          | 7                      | 終了予定日 🗸 - 3 日前 🖌                                                   |          |      | 100                 |
|           |                |                        | ● 受講 登録済みのユーザ                                                      |          |      |                     |

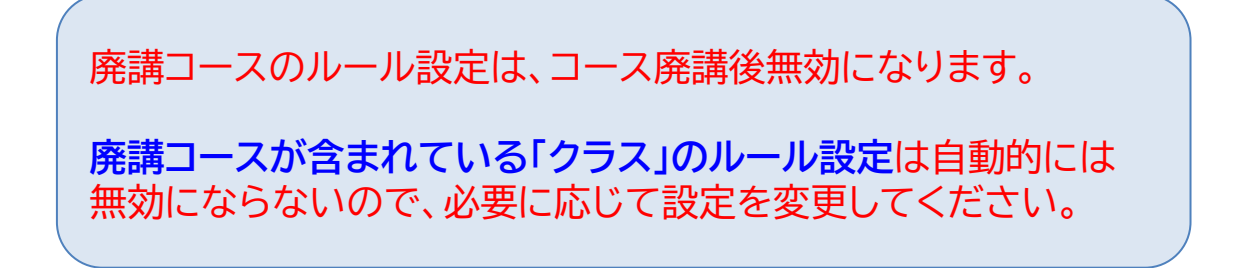

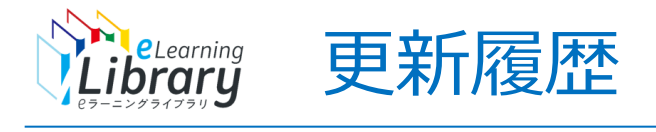

| 2023/04/14 | 「教科→コース」文言変更のため画像差し替え                    |
|------------|------------------------------------------|
|            | P.4、P.5 「教科」→「コース」に変更                    |
| 2023/11/28 | P.2、P.7「廃講コースについて」追加                     |
| 2023/07/18 | P.5「置換文字」修正                              |
| 2024/11/13 | P.3 注意事項追加                               |
| 2025/05/29 | P.3、4、6画像差し替え<br>P.4 項目に「対象者(利用停止ユーザ)」追加 |